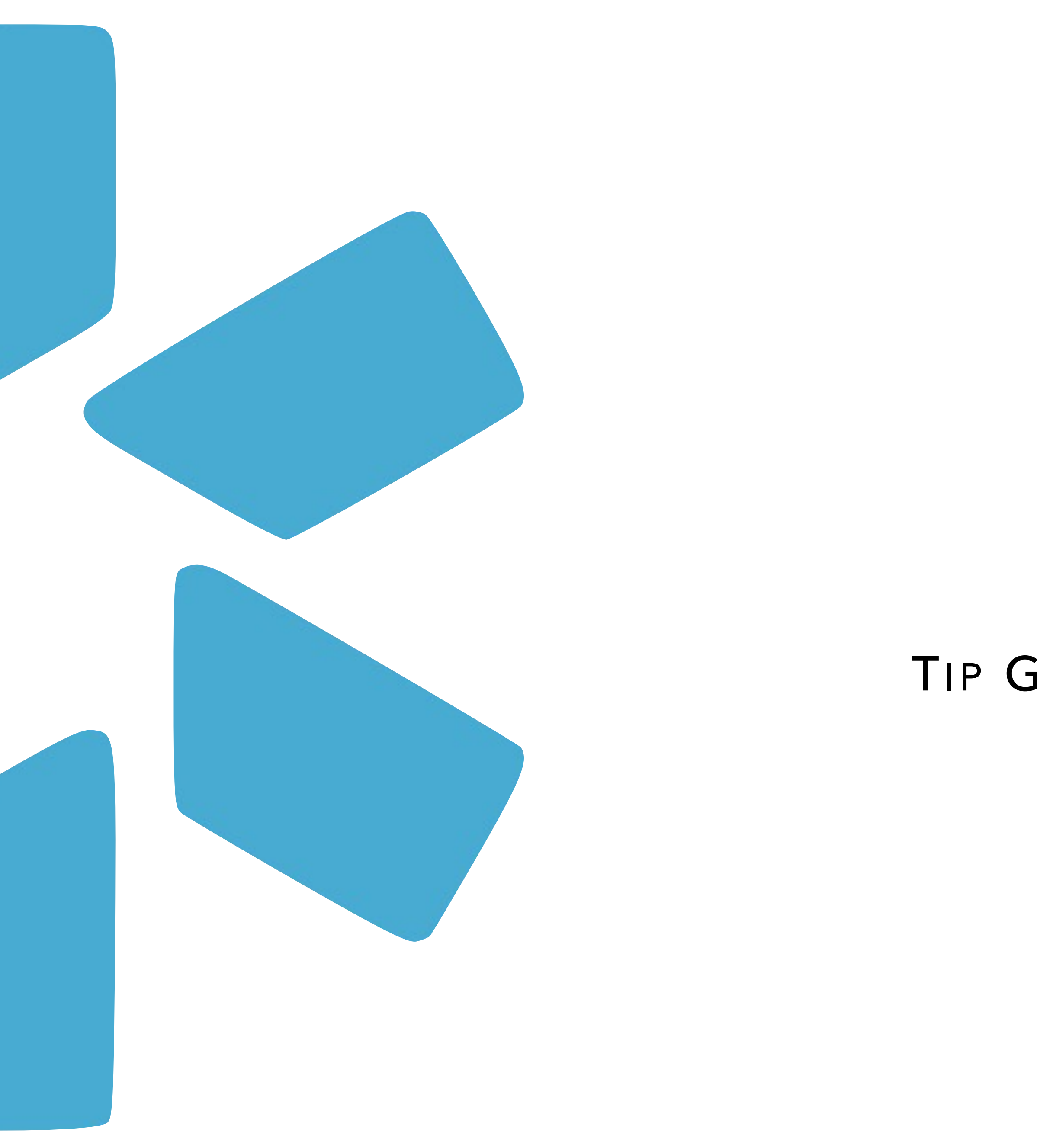

# **Coneview** TIP GUIDE - COORDINATOR READ-ONLY

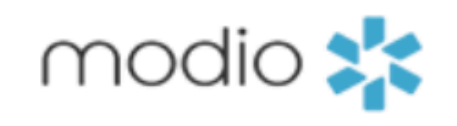

HOME FREE DEMO

# CREDENTIALING MADE SIMPLE.

For your entire team. All in one place.

#### FREE DEMO

WATCH OUR VIDEO

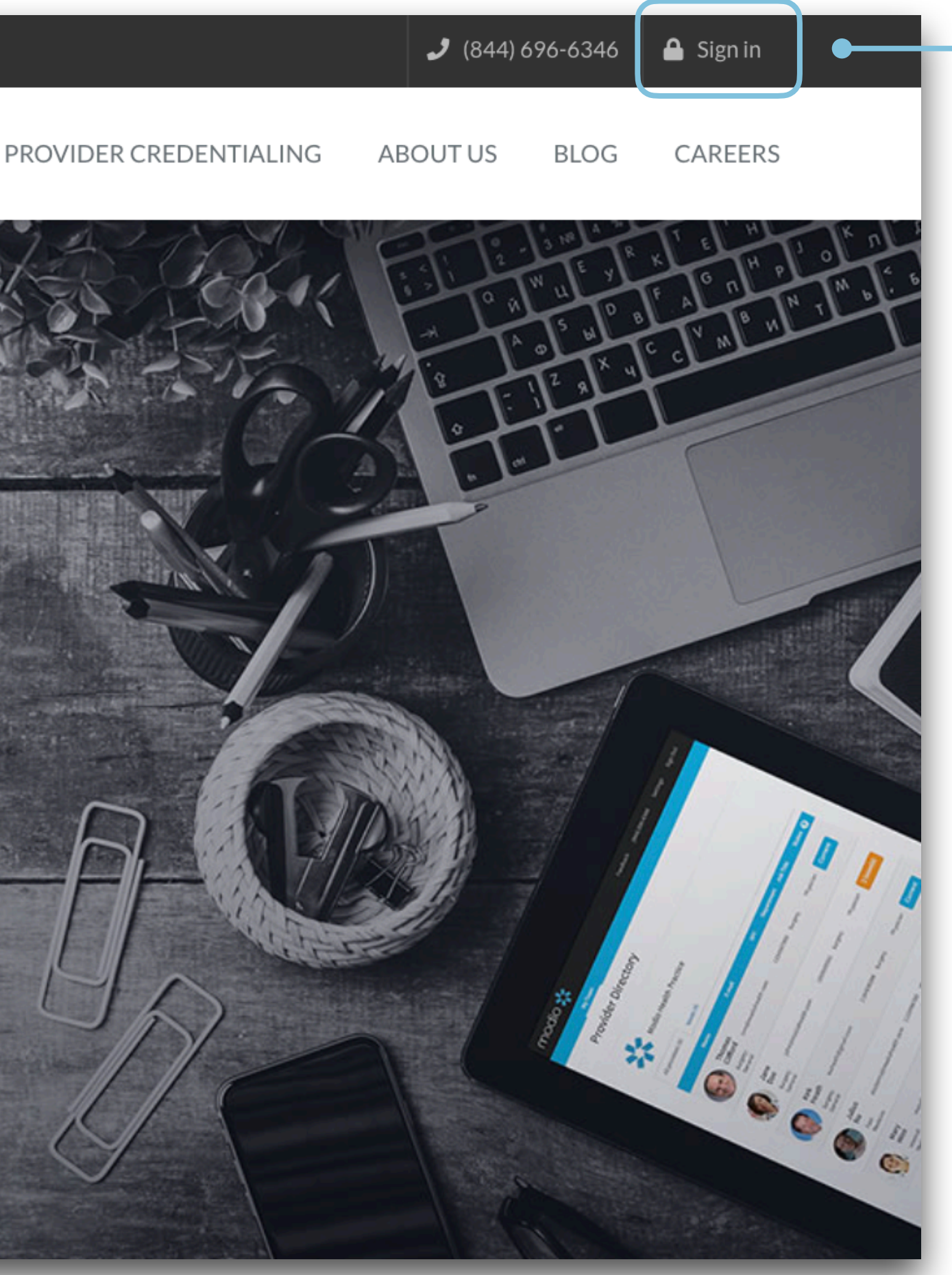

#### Navigate to Modio:

Visit our website at: www.modiohealth.com and click "Sign in," which is located on the top right hand corner.

If you have previously bookmarked the login page you will be automatically redirected to the new login page, which you can also bookmark for quick access.

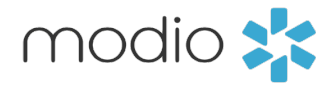

## Main **OneView** Dashboard

#### **TEAM PAGE**

#### View the following:

- Entire Team Roster
- Individual Profile compliance report
- Provider profile cards
- Filter or Sort by Tags
- CMEs

Navigate to each provider's Manage Credentials section

#### **INDIVIDUAL COMPLIANCE REPORT**

- View provider's compliance status.
- Download documents directly from report

#### **PROVIDER PROFILE CARD**

- View provider's profile card with snapshot and quick link to credentialing sections.
- Customize and Download CV/Resume directly from profile card.

Read-only permissions grant access to your Team's Profiles within **OneView.**<sup>®</sup> The following lists the features which you can view.

## Manage Credentials Section

### **MANAGE CREDENTIALS**

#### View provider's credentialing data which includes:

- Personal Info
- Education & Training
- Practice/Employer
- Facility Affiliation
- Work History
- Peer References

- Licensure
- Certifications
- Medical Malpractice
- Healthcare Payors
- CME
- Documents
- Summary
- Read-only users can add and view Public Notes in credentialing sections.
- View your provider's detailed credentialing data by clicking on the eye icon associated with different data entries.

## **UPLOADING / DOWNLOADING DOCUMENTS**

- Read-only users can View, Upload and Download documents.
- View & download completed Forms.

## **VIEW SUMMARY**

- Download printable provider summary.
- Download printable CV/Resume.

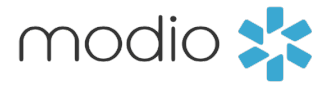

### When you log in, you'll see your **Team(s) in the Provider Dashboard.**

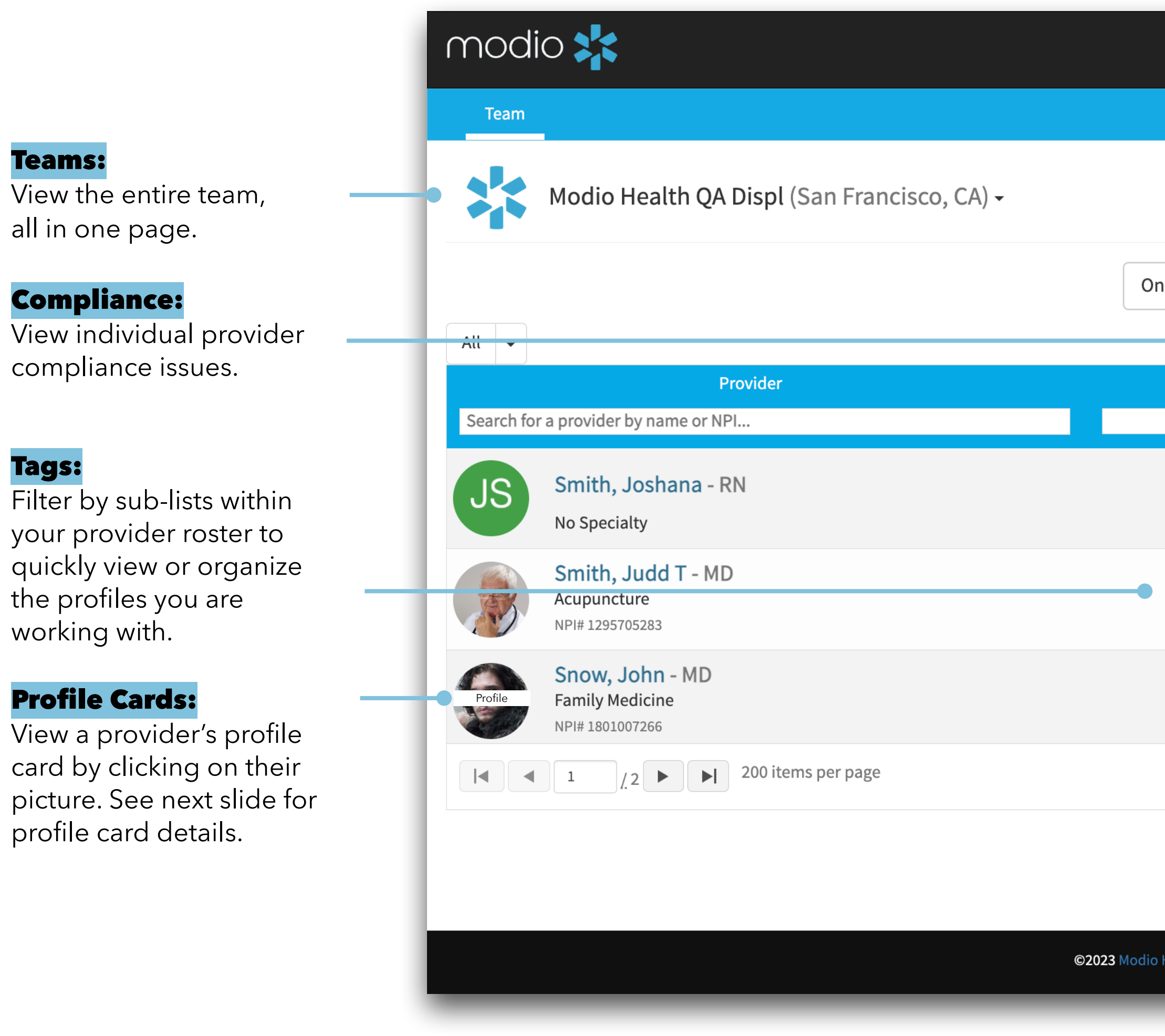

|                                           | Welcome Yas Givechi | Support | 🔁 Modio U | 📢 New Features   | <b>C→</b> Sign out |
|-------------------------------------------|---------------------|---------|-----------|------------------|--------------------|
|                                           |                     |         |           |                  |                    |
|                                           |                     |         |           |                  |                    |
| neView V2 👻                               |                     |         |           |                  |                    |
|                                           | •                   |         |           |                  |                    |
| Tags                                      | Compliance          | • ?     |           | Actions ?        |                    |
| ~                                         |                     | ~       |           |                  |                    |
| Carbon Test                               | No ale              | erts    |           | 🚓 🌞              |                    |
| Contract Employees                        | View al             | erts    |           | <b>.</b> *       |                    |
| Contract Employees                        | No ale              | erts    |           | 🎂 🌞 🖝            |                    |
|                                           |                     |         |           | 1 <u>-</u> 200 o | f 203 items        |
|                                           |                     |         |           |                  |                    |
|                                           |                     |         |           | _                |                    |
| Health   Terms & Privacy   Refer a Friend | 1                   |         |           |                  | ) Chat             |

#### **Inactive Profile Roster:**

Use the dropdown to toggle between Active and Inactive Profiles.

#### **Manage Credentials:**

Click here or on the provider icon to view your provider's credentials.

#### **CME Tracking:**

Hover over the CME Certification icon to view the provider's CME goals and credits.

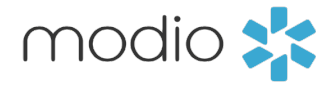

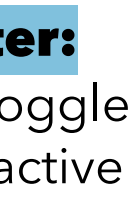

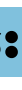

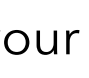

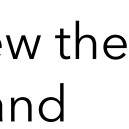

#### Tip Guide: Read-Only Profile Card

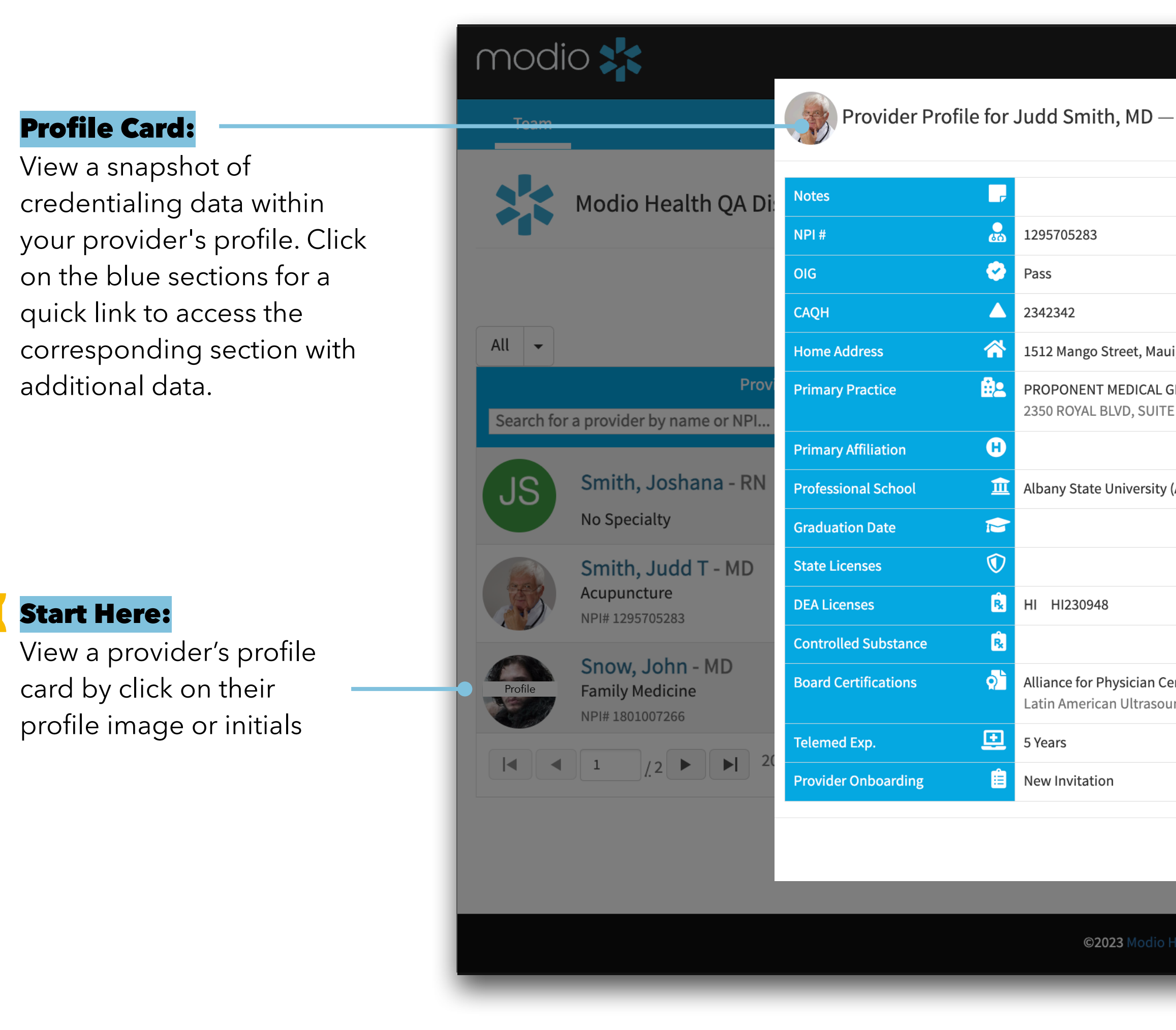

| - Acupuncture Updated: 08/20/2019 Updated: 03/15/2023 Status: Pending ut, HI 72398 Email: example@modio.email GROUP LTD Phone: (847) 697-3804 Actions ?  (Albany, 6A)  exp. 03/18/2026 upd. 03/28/2023 (3 minutes ago)  exp. 03/18/2026 upd. 03/28/2023 (3 minutes ago)  exp. 03/18/2026 upd. 03/28/2023 (3 minutes ago)  terrification and Advancement und Cetrificate Program  L:200 of 203 items                                                                                                    |                                                           | Welcome Yas Givechi          | Support   | र Modio U | 📢 New Features   | €→ Sign out |
|----------------------------------------------------------------------------------------------------|-----------------------------------------------------------|------------------------------|-----------|-----------|------------------|-------------|
| Update: 08/20/2019         Update: 03/15/2023         Statu: Pending         ui, H1 72398       Email: example@inodio.email         GROUP LTD       Phone: (847) 697-3804         (Albary, GA)                                                                                                    | – Acupuncture                                             |                              | V         |           |                  |             |
| Updated: 08/20/2019   Updated: 03/15/2023   Status: Pending   ui, Hi 72398   Email: example@modio.email   GROUP LTD   Phone: (847) 697-3804   (Albany, GA)   (Albany, GA)   exp: 03/18/2026   upd. 03/28/2023 (a minutes ago)   Settification and Advancement   und Certificate Program     It : 200 of 203 items     Ock                                                                                                    |                                                           |                              |           |           |                  |             |
| Lupdate: 1/plate:   Statu: Pending   ui, HI 72398 Email:   GROUP LTD Phone:   GROUP LTD Phone:   (Albany, GA) Cations ?   (Albany, GA) Cations ?   exp. 03/18/2026 upd. 03/28/2023 (3 minutes ago) ?   certification and Advancement Cations ?   und Certificate Program 1, 200 of 203 items                                                                                                    |                                                           | Updated: 08/20/2019          |           |           |                  |             |
| Status: Pending   ui, Hi 72398   Email: example@modio.email   GROUP LTD   Phone: (847) 697-3804   (Ations *   (Ations * </td <td></td> <td>Updated: 03/15/2023</td> <td></td> <td></td> <td></td> <td></td>                                                                                                    |                                                           | Updated: 03/15/2023          |           |           |                  |             |
| Li HI 72398 Email: example@modio.email<br>GROUP LTD<br>TE 500, ELGIN, IL 60123-4719<br>(Albany, GA)<br>exp. 03/18/2026 upd. 03/28/2023 (3 minutes ago)<br>tertification and Advancement<br>und Certificate Program<br>Lettificate Program<br>Lettificate Prog | Status: Pending                                           |                              |           |           |                  |             |
| GROUP LTD Phone: (847) 697-3804   'E 500, ELGIN, IL 60123-4719   (Albany, GA)   evp. 03/18/2026   upd. 03/28/2023 (3 minutes ago)   evp. 03/18/2026   upd. 03/28/2023 (3 minutes ago)   evp. 03/18/2026   upd. 03/28/2023 (3 minutes ago)   Image: Certification and Advancement   und Certificate Program   Image: Certificate Program     Image: Certificate Program     Image: Certificate                                                                                                    | ui, HI 72398                                              | Email: example@modio.e       | email     |           |                  |             |
| (Albany, GA)<br>exp. 03/18/2026 upd. 03/28/2023 (3 minutes ago) •<br>etrification and Advancement<br>und Certificate Program<br>I : 200 of 203 items<br>Albany, GA)<br>Messelth   Terms & Privacy   Refer a Friend                                                                                                    | GROUP LTD<br>TE 500, ELGIN, IL 60123-4719                 | Phone: <b>(847) 697-3804</b> |           |           | Actions 😯        |             |
| exp. 03/18/2026 upd. 03/28/2023 (3 minutes ago) •<br>Exertification and Advancement<br>und Certificate Program<br>I :, 200 of 203 items<br>CK<br>Health   Terms & Privacy   Refer a Friend                                                                                                    | y (Albany, GA)                                            |                              |           |           |                  |             |
| exp. 03/18/2026 upd. 03/28/2023 (3 minutes ago)   certification and Advancement   und Certificate Program     I: 200 of 203 items     OK     Health Terms & Privacy   Refer a Friend                                                                                                    |                                                           |                              |           |           |                  |             |
| Certification and Advancement<br>und Certificate Program<br>1 : 200 of 203 items<br>Ск<br>Health   Terms & Privacy   Refer a Friend                                                                                                    | exp. 03/18/2026                                           | upd. 03/28/2023 (3 min       | utes ago) | •         | <b></b>          |             |
| ок<br>Health Terms & Privacy Refer a Friend                                                                                                    | Certification and Advancement<br>ound Certificate Program |                              |           |           | <b></b>          |             |
| ОК<br>Health   Terms & Privacy   Refer a Friend                                                                                                    |                                                           |                              |           |           | 1 <u>.</u> 200 o | f 203 items |
| Health   Terms & Privacy   Refer a Friend                                                                                                    |                                                           |                              | (         | ок        |                  |             |
| Health   Terms & Privacy   Refer a Friend                                                                                                    |                                                           |                              |           |           |                  |             |
|                                                                                                    | Health   Terms & Privacy   Refer a Friend                 |                              |           |           |                  | ) Chat      |

#### **CV/Resume**

Click here to generate a customizable CV using the data in your provider's profile

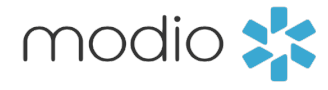

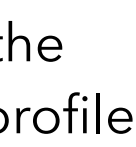

#### **Individual Compliance Report:**

View the status of your provider's State, DEA, and Controlled Substance Licensure, ABMS, OIG, Documents, etc...

|   | modi       |                          | Complian                                                    | ce Report for    | Judd Smith, MD     |            |         |  |  |
|---|------------|--------------------------|-------------------------------------------------------------|------------------|--------------------|------------|---------|--|--|
| Γ | Team       |                          | State Licenses                                              | S                |                    |            |         |  |  |
|   |            |                          | License                                                     | Add'l Info       | Status             | Exp. Date  | Expires |  |  |
|   |            | Madia Usalth OAU         | 036-070081 (IL)                                             | No               | Active             | 07/31/2020 | expired |  |  |
|   |            | Modio Health QA          | AK234234 (AK)                                               | No               | Active             | 02/24/2040 | 17 yea  |  |  |
|   |            |                          |                                                             |                  |                    |            |         |  |  |
|   |            |                          | License                                                     |                  | Status             | Exp. Date  | Expire  |  |  |
|   |            |                          | HI230948 (HI)                                               |                  | Active             | 03/18/2026 | 3 years |  |  |
|   | All 👻      |                          | BD0193956                                                   |                  | Inactive           | 06/30/2017 | expired |  |  |
|   |            | Pr                       |                                                             |                  |                    |            |         |  |  |
|   | Cooreh for | o nucuidan humana an ND  | State Control                                               | led Substance Li | censes             |            |         |  |  |
|   | Search for | a provider by name or NP | ABMS Certifica                                              | ations           |                    |            |         |  |  |
|   |            | Smith Joshana D          | Board (Specialty)                                           |                  |                    | Exp. Date  | Expires |  |  |
|   | (JS)       | Silliul, Joshalia - Ki   | Alliance for Physician Certification and Advancement (Latin |                  |                    |            |         |  |  |
|   |            | No Specialty             |                                                             |                  |                    |            |         |  |  |
|   |            | Smith, Judd T - MD       | loig                                                        |                  |                    |            |         |  |  |
|   | Ex         | Acupuncture              | Status                                                      |                  |                    | NPI #      | Date o  |  |  |
|   |            | NPI# 1295705283          | 📀 Pass                                                      |                  |                    | 1295705283 |         |  |  |
|   |            | Snow, John - MD          | 😵 Other Certifica                                           | ations           |                    |            |         |  |  |
|   | (E)        | Family Medicine          |                                                             |                  |                    |            |         |  |  |
|   |            | NPI# 1801007266          | Document Type                                               |                  |                    | Exp. Date  | Expires |  |  |
|   |            |                          | State License                                               |                  |                    | 02/24/2019 | expired |  |  |
|   |            |                          |                                                             |                  |                    |            |         |  |  |
|   |            |                          | Malpractice In                                              | nsurance         |                    |            |         |  |  |
|   |            |                          | Carrier/Producer Nam                                        | le               | State and Policy # | Exp. Date  | Expires |  |  |
|   |            |                          | aetna                                                       |                  |                    |            |         |  |  |
|   |            |                          |                                                             |                  |                    |            |         |  |  |
|   |            |                          |                                                             |                  |                    |            |         |  |  |
|   |            |                          |                                                             |                  |                    |            |         |  |  |
|   |            |                          |                                                             |                  |                    |            |         |  |  |

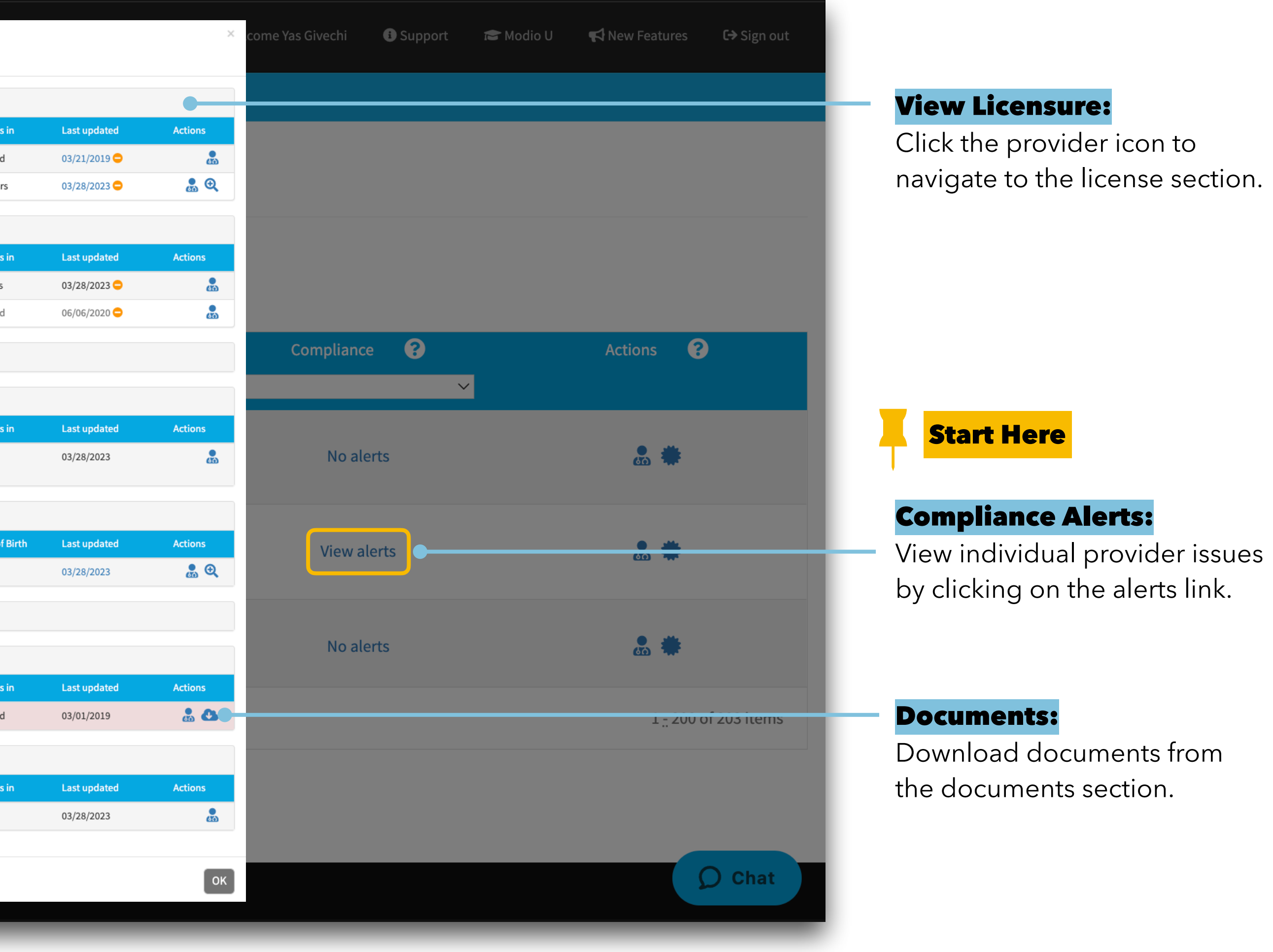

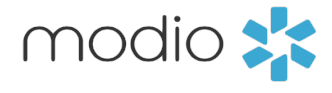

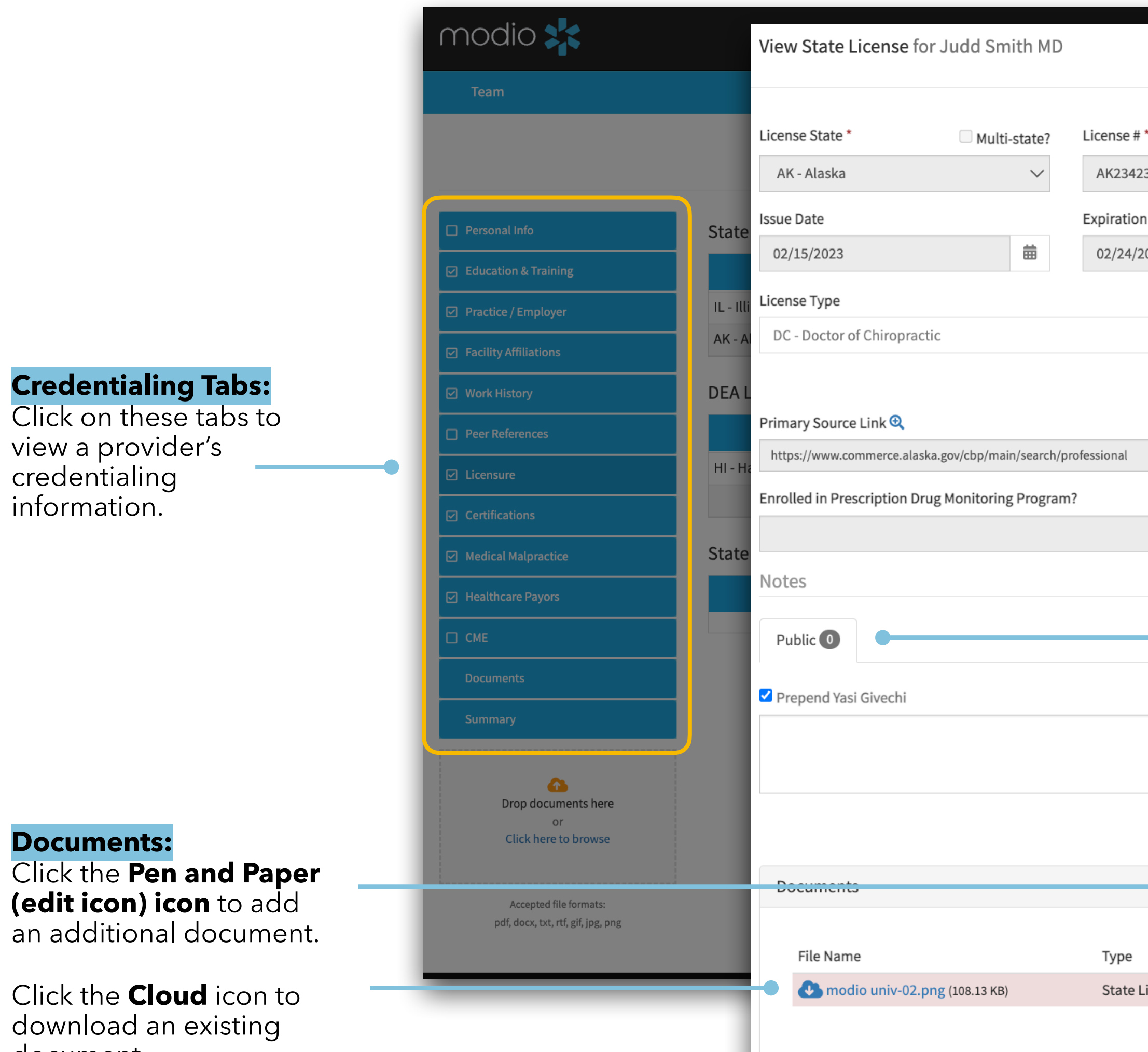

document.

Navigate to a credentialing profile buy clicking on the providers name or selecting the "Manage Credentials" Icon 🚠 from on the Team page.

|        |                |             |                |                           |            | Cancel     | i Modio U    | New Features | <b>C→</b> Sign out |
|--------|----------------|-------------|----------------|---------------------------|------------|------------|--------------|--------------|--------------------|
|        |                |             |                | last                      | updated: ( | 3/28/2023  |              |              |                    |
| *      |                |             |                |                           | Primar     | / License? |              |              |                    |
| 34     |                |             |                |                           |            |            |              |              |                    |
| Date   |                |             | License Status | •                         | 🗆 Do n     | ot renew?  |              |              |                    |
| 040    |                | 曲           | Active         |                           |            | •          |              |              |                    |
|        |                |             | Tarran Card    |                           |            |            | ast Updated  | Actic        | ons                |
|        |                |             | Taxonomy Code  |                           | Diantia    |            | 02/17/2022 🗢 |              | 0                  |
|        |                | *           | Surgery (207)  | gy - Facial I<br>(S0123X) | Plastic    | ×          | 03/28/2023 🗢 | •            | 0                  |
|        |                |             |                |                           |            |            |              |              | 人                  |
|        |                |             |                |                           |            |            | ast Updated  | Actic        | ons                |
|        |                |             |                |                           |            |            | 03/28/2023   |              |                    |
|        | Additional pub | olic inform | ation          |                           |            |            | 03/27/2023 🖨 | Ļ            | 0                  |
| $\sim$ | ◎ No ○ Yes     |             |                |                           |            |            |              |              |                    |
|        |                |             |                |                           |            |            |              |              |                    |
|        |                |             |                |                           |            |            | ast Updated  | Actic        | ons                |
|        |                |             |                |                           |            | ~          |              |              |                    |
|        |                |             |                |                           |            |            |              |              |                    |
|        |                |             |                |                           | (          | 0 of 3000) |              |              |                    |
|        |                |             |                |                           |            |            |              |              |                    |
|        |                |             |                |                           |            |            |              |              |                    |
|        |                |             |                |                           |            | Save Note  |              |              |                    |
|        |                |             |                |                           |            |            |              |              |                    |
|        |                |             |                |                           |            | 70         |              |              |                    |
|        |                |             |                |                           | - (        |            |              |              |                    |
|        | Date           | Permissi    | on Exr         | piration                  | Actions    |            |              |              | <b>O</b> Chat      |
| icense | 02/28/2019     | Public      | 02/24          | 4/2019                    | 0          |            |              |              |                    |
|        |                | . energia   | 02/2           | .,                        |            |            |              |              |                    |
|        |                |             |                |                           |            |            |              |              |                    |
|        |                |             |                |                           |            |            |              |              |                    |

#### **PDF Icon:**

Click the **PDF** icon to generate a chart with all data entries from that section. You can upload or download the PDF from here.

#### **Licensure View:**

Click the **Eye** icon to view additional details or leave notes specific to that line item.

#### **Public Notes:**

Leave public notes here. These will be public to the entire team.

#### **Documents:**

Click the **Eye** icon to view or add documents to a specific note.

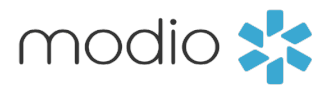

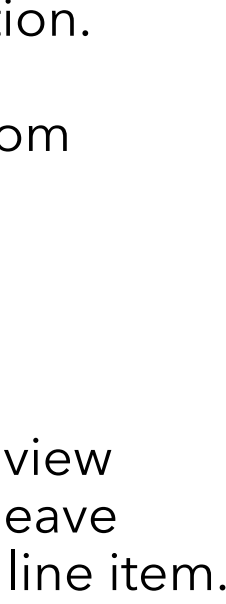

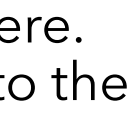

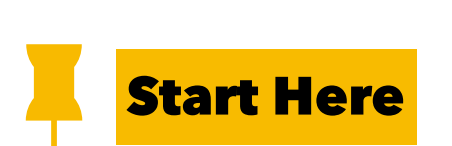

#### Summary:

View a complete credentialing summary for your provider by starting here.

| Summary                                                      |                              |            |                       |                          |                    | ₽                     | <b>Print Summary</b><br>Click here to pr<br>the provider's c<br>summary. | int a copy of<br>redentialing |                              |
|--------------------------------------------------------------|------------------------------|------------|-----------------------|--------------------------|--------------------|-----------------------|--------------------------------------------------------------------------|-------------------------------|------------------------------|
| modio 🔀                                                      |                              |            |                       | We                       | lcome Yasi Givechi | 🚯 Support 🛛 🞓 Modio U | <b>≰</b> New Features C→ Sign out                                        |                               |                              |
| Team                                                         |                              |            |                       |                          |                    |                       |                                                                          | -                             |                              |
| Modio Health QA Displ (San F                                 | Francisco, CA)               |            | Judd Smith MD Summary |                          |                    |                       |                                                                          |                               | <b>F:</b><br>ck the PDF icor |
| Personal Info                                                | Personal Info: Judd Smith MD |            |                       |                          |                    |                       | T I                                                                      | the                           | provider sumr                |
| Education & Training                                         | Prefix                       | First Name |                       | Middle Name              | Last Name          |                       |                                                                          |                               |                              |
| Practice / Employer                                          |                              | Judd       |                       | т                        | Smith              |                       |                                                                          |                               |                              |
| ☑ Facility Affiliations                                      | Provider Title               |            |                       | Telemedicine Experience  |                    | 4                     | w CV                                                                     | /Resume Dow                   |                              |
| ☑ Work History                                               | MD - Medical Doctor          |            |                       | 5 Years                  |                    |                       |                                                                          | ck the docume                 |                              |
| Peer References                                              | Fluent Languages             |            |                       |                          |                    |                       |                                                                          | gei                           | nerate a copy c              |
| ✓ Licensure                                                  |                              |            |                       |                          |                    |                       |                                                                          | pro                           | ovider's CV.                 |
| Certifications                                               | Contact Information          |            |                       |                          |                    |                       |                                                                          |                               |                              |
| <ul> <li>Medical Malpractice</li> </ul>                      | Work Email                   |            | Personal Email        | Home Phone #             |                    | Mobile Phone #        |                                                                          |                               |                              |
| <ul> <li>Healthcare Payors</li> </ul>                        | example@modio.email          |            |                       |                          |                    |                       |                                                                          |                               |                              |
| СМЕ                                                          | Home Address                 |            |                       |                          |                    |                       |                                                                          |                               |                              |
| Documents                                                    | Address                      |            | Address 2             | City                     |                    | State                 |                                                                          |                               |                              |
| Summary                                                      | 1512 Mango Street            |            |                       | Maui                     |                    | Hawaii                |                                                                          |                               |                              |
|                                                              | Zip/Postal Code              |            | County                | Country                  |                    |                       |                                                                          |                               |                              |
| CS<br>Drop documents here                                    | 72398                        |            |                       | United States of America |                    |                       |                                                                          |                               |                              |
| or<br>Click here to browse                                   | Birth Information            |            |                       |                          |                    |                       |                                                                          |                               |                              |
|                                                              | Gender                       |            | Date of Birth         | Birth City               |                    | Birth State           |                                                                          |                               |                              |
| Accepted file formats:<br>pdf, docx, txt, rtf, gif, jpg, png | Male                         |            |                       |                          |                    |                       |                                                                          |                               |                              |
|                                                              | Birth County                 |            | Birth Country         | Country of Citizenship   |                    | Citizenship Type      |                                                                          |                               |                              |
|                                                              |                              |            |                       |                          |                    |                       |                                                                          |                               |                              |
|                                                              | Identification               |            |                       |                          |                    |                       | O Chat                                                                   |                               |                              |
|                                                              | Driver License or ID #       |            | State Issued          | Issue Date               |                    | Expiration Date       | J Chat                                                                   |                               |                              |
|                                                              |                              | -          |                       |                          | -                  |                       | _                                                                        |                               |                              |

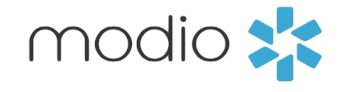

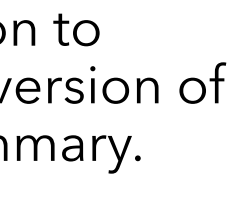

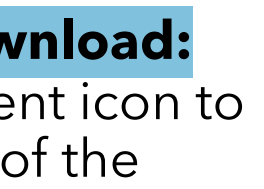

#### Tip Guide: Read-OnlyDocument Management

|            | modio 🌟                                                      |                                   |                                |                      |  |  |  |
|------------|--------------------------------------------------------------|-----------------------------------|--------------------------------|----------------------|--|--|--|
|            | Team                                                         |                                   | Judd Smith                     | MD 🔻 Documents       |  |  |  |
|            | Personal Info                                                | Securely Upload, Download, and En | nail Documents.                |                      |  |  |  |
|            | Practice / Employer                                          | Documents - Completed Forms       |                                |                      |  |  |  |
|            | Facility Affiliations     Work History                       | Туре                              | File Name                      | Date                 |  |  |  |
|            | Peer References     Licensure                                | Color Photo                       | 🕒 pexels-photo-748777 (1).jpeg | 02/28/2019           |  |  |  |
|            | Certifications Medical Malpractice                           | Health Info                       |                                | File Upload for Ju   |  |  |  |
| <b>—</b>   | Healthcare Payors     CME                                    | Malpractice                       |                                | File name            |  |  |  |
| Start Here | Documents<br>Summary                                         | Education                         |                                | Passport Photo 3.21. |  |  |  |
|            | Co<br>Drap documents here                                    | Туре                              | File Name                      | _                    |  |  |  |
|            | Or<br>Click here to browse                                   | Other Misc                        | modio univ-02.png              | 02/28/2 119          |  |  |  |
|            | Accepted file formats:<br>pdf, docx, txt, rtf, gif, jpg, png | Other Misc                        | modio univ-01.png              | 02/28/2 119          |  |  |  |
|            |                                                              | Licensure/Certifications          | File Name                      | Date                 |  |  |  |
|            |                                                              | State License                     |                                | <br>02/28/2 )19      |  |  |  |

#### **Option 1 - Drag & Drop**

To upload a single or multiple documents, simply drag and drop to the platform.

#### **Option 2 - Click to Upload**

Click here to browse for your document(s), then choose which ones to upload.

File name:

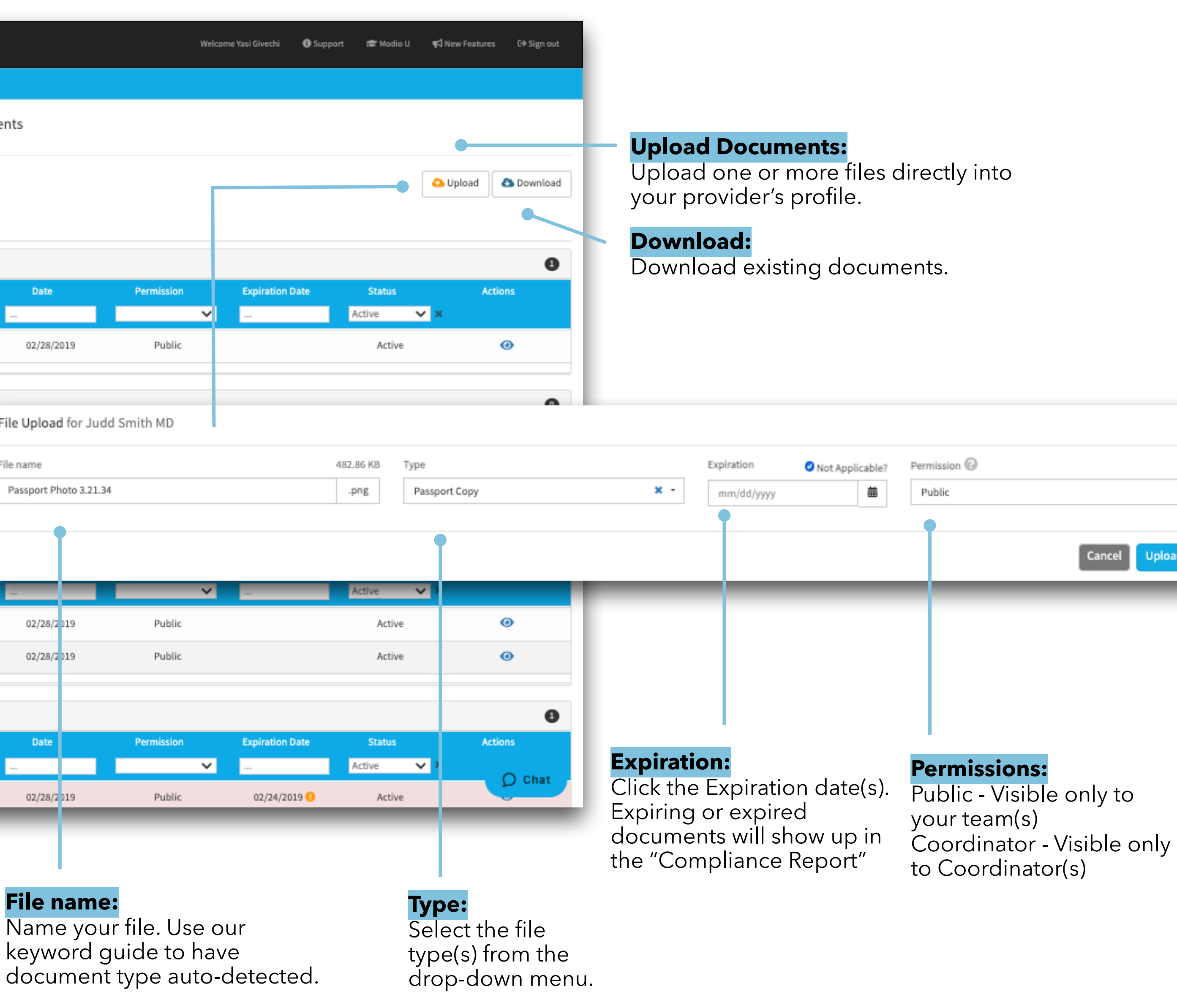

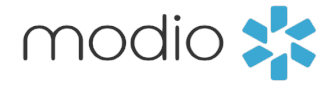

|   |        | < |
|---|--------|---|
|   |        |   |
|   | •      |   |
| 4 | Upload |   |

For additional questions or further training, contact the Modio Team:

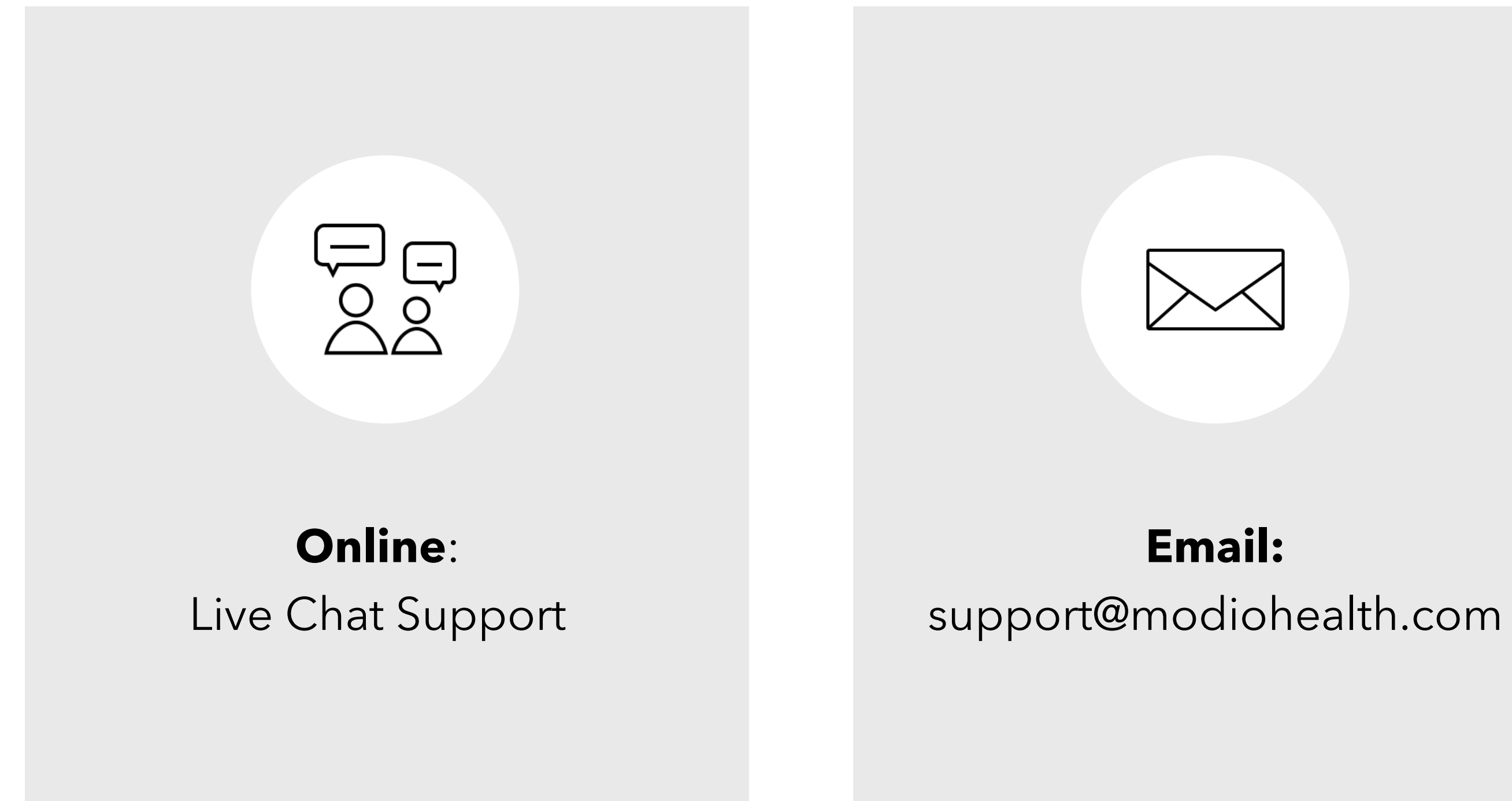

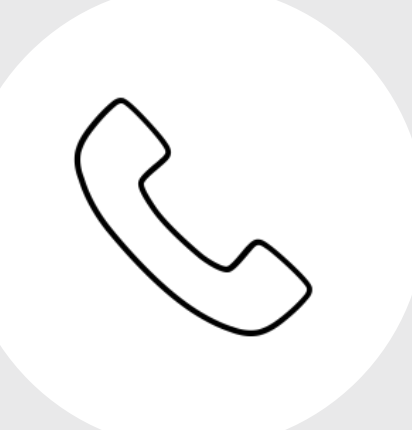

# **Phone:** 844.696.6346

modio 🔀